## ISTRUZIONI PER EFFETTUARE LE ISCRIZIONI AL SERVIZIO

-MENSA

ACCEDERE AL SITO DEL COMUNE DI CAVAGLIA' -HOME PAGE

https://www.comune.cavaglia.bi.it/

AL FONDO PAGINA

SEZIONE ACCESSO RAPIDO-SPORTELLO ON LINE

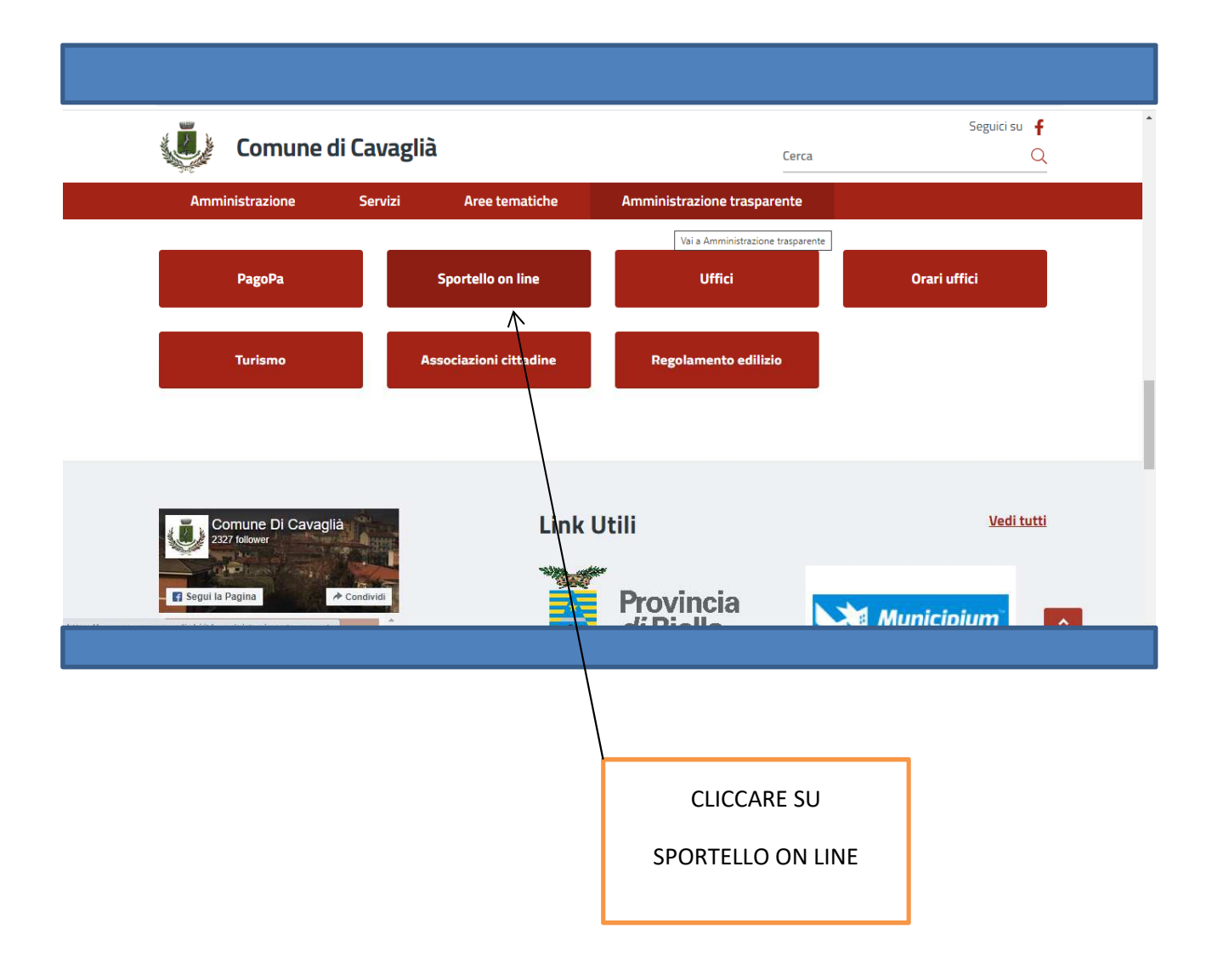

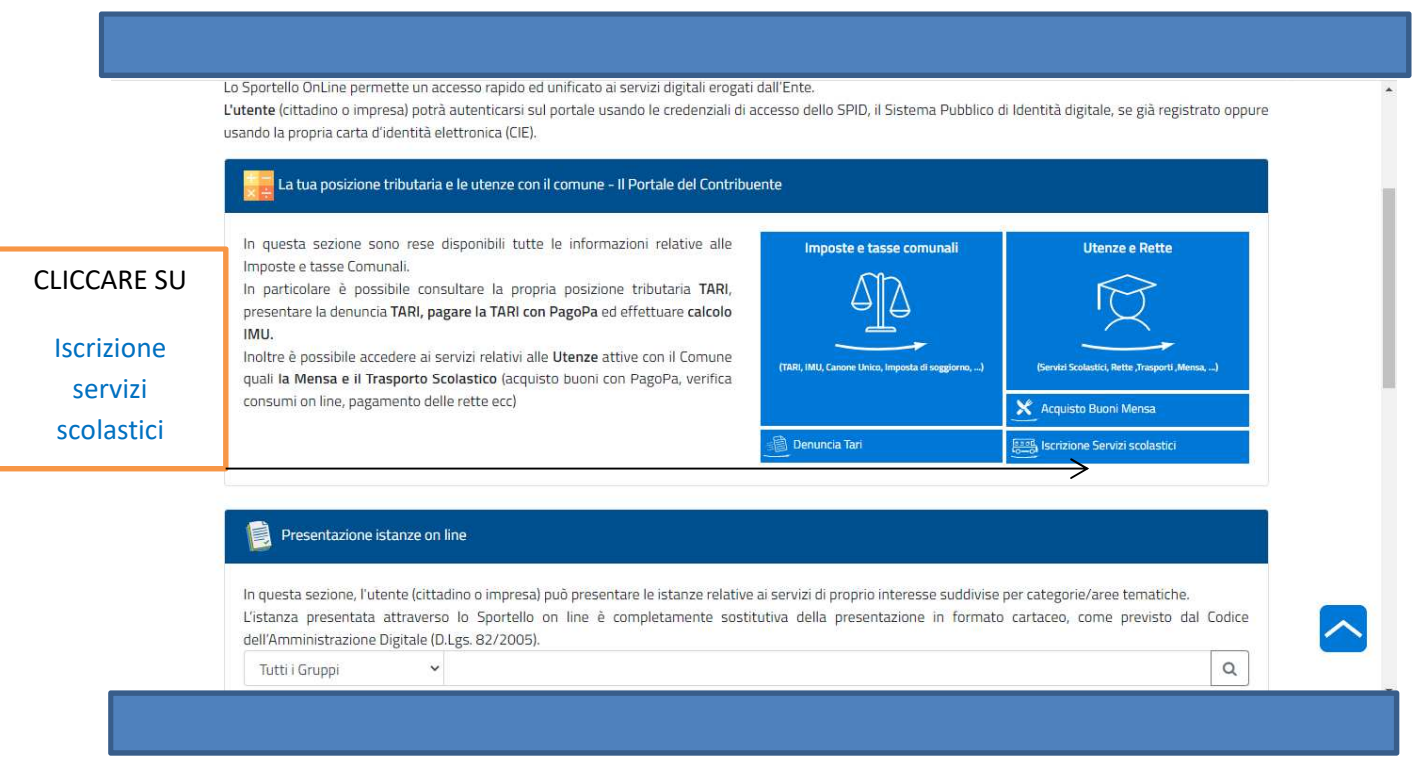

| RNA AL SITO ISTITUZIONALE                                                                                                    | D II mio Fascicolo                          |
|----------------------------------------------------------------------------------------------------|---------------------------------------------|
| Comune di Cavaglià                                                                                                    | Sporte//OnLi                                |
| scridione Servizi scolastici                                                                                                    |                                             |
| Iscrizione Servizi scolastici                                                                                                    | Acquisto Buoni Mensa                        |
| 🍥 Istanze on line                                                                                                    | ELETTORALE                                  |
| In questa sezione sono disponibili le istanze on line predisposte dal Comune. Compilata l'istanza, l'utente<br>riceverà la relativa ricevuta. | Prenota attività/appuntamento               |
| Iscrizione servizio mensa scolastica  Iscrizione servizio PRE DOPO SCUOLA / SCUOLABUS                                                         | Utenze e Rette                              |
| CLICCARE                                                                                                    | Entra nel Portale del Contribuente          |
| SU                                                                                                    | Entra nello Sportello Unico dell'Edilizia   |
| Iscrizione convizio MENISA SCOLASTICA                                                                                                    | Segnalazioni al comune                      |
| ISCHZIONE SELVIZIO MENSA SCOLASTICA                                                                                                    | ।<br>जिल्लोये Iscrizione Servizi scolastici |

|                             | Accedi con lo SPID                                                                                                    |  |
|-----------------------------|----------------------------------------------------------------------------------------------------|--|
|                             | SPID, il Sistema Pubblico di Identità Digitale, è il sistema di accesso che consente di utilizzare, con un'identità digitale<br>unica, i servizi online della Pubblica Amministrazione e dei privati accreditati. Se sei già in possesso di un'identità digitale,<br>accedi con le credenziali del tuo gestore. Se non hai ancora un'identità digitale, richiedila ad uno dei gestori. |  |
| Accedere con<br>credenziali | ori informazioni su SPID<br>pi SPID?<br>aluto?<br>con la Carta d'Identità Elettronica:                                                                                                    |  |
| SPID                        | la Carta di identità elettronica, di seguito CIE, puoi utilizzarla per accedere ai servizi online della Pubblica<br>strazione.<br>pri informazioni su CIE                                                                                                    |  |
|                             | Se solum Ottadino straniero senza SPID/CIE o vuoi registrarti come Azienda/Persona Giuridica                                                                                                    |  |
| Accedere con                | L UserName o Cod.Fiscale o Partita Iva                                                                                                    |  |
| <mark>credenziali</mark>    | Password                                                                                                    |  |
| CIE                         | Accedi                                                                                                    |  |
|                             |                                                                                                    |  |

# APPARE

| Telefono:<br>Indirizzo:<br>E-Mail:<br>Uff.Destinazione: Ufficio segreteria                                                    | Cod.Fiscale:<br>Data Nascita:<br>Città:<br>E-Mail PEC<br>Data:<br>Modifica dati Personali                                                     |
|----------------------------------------------------------------------------------------------------|----------------------------------------------------------------------------------------------------|
| Informazioni richieste                                                                                                    | Dati dell'Informazione                                                                                                    |
| RICEVI MESSAGGI E AVVISI CON APP IO                                                                                           |                                                                                                    |
| E' l'APP dei servizi pubblici che ti permette di interagire in n<br>smartphone.                                               | nodo semplice e sicuro con le Pubbliche Amministrazioni, locali o nazionali, direttamente dal tuo                                             |
| Il Comune di Cavaglià è presente su App IO con il servizio "S                                                                 | Servizi scolastici –Avviso"                                                                                                    |
| Registrandoti sull'App IO riceverai i messaggi riguardanti:                                                                   |                                                                                                    |
| - il sollecito di pagamento per le posizioni debitorie per il se                                                              | ervizio Mensa Scolastica                                                                                                    |
|                                                                                                    |                                                                                                    |
| L'App IO è scaricabile gratuitamente su Android (play store)<br>(abbinata al PIN che ricevi al momento del rilascio della nuc | e ius (app store) eo una voita instaliata per acceoere basta avere la carta di identita elettronica<br>ova carta) o l'identità digitale SPID. |

| Tipo utenza                       | Mensa Scolastica | · (*) |
|-----------------------------------|------------------|-------|
| Qualifica richiedente             | Genitore         | · (*) |
| recapito telefonico               |                  | (*)   |
| recapito telefonico per invio SMS |                  | (*)   |
| indirizzo e-mail                  |                  | (*)   |
| DATI DELL'ALUNNO/A                |                  |       |
| Cognome                           |                  | (*)   |
| Nome                              |                  | (*)   |
| Sesso                             | Maschio          | · (*) |
| Luogo di nascita                  |                  | (*)   |
| Data di nascita                   | //               |       |

Data di nascita \_\_/\_\_/\_\_\_\_ (Formato: gg/mm/aaaa) (\*) Codice fiscale (\*) Comune di Residenza (\*) Indirizzo (\*) N. Civico (\*) CAP (\*) Scuola \* ~ (\*) Classe \* ~ (\*) Sezione \* ~ (\*) Frequenza alla Mensa :\*: ~ (\*) 🗆 Lunedî ~ 🗆 Martedì Mercoledì

| u venerui                                 |                                                      |                                                                       |
|-------------------------------------------|------------------------------------------------------|-----------------------------------------------------------------------|
| Richiesta dieta speciale                  | •                                                    | ~ (*)                                                                 |
| DICHIARA                                  |                                                      |                                                                       |
| -di conoscere e di impegnarsi ad accettar | e le tariffe e modalità di servizio:                 |                                                                       |
| -di essere a conoscenza che il mancato p  | agamento della retta mensile alla scadenza stabilita | a comporterà il sollecito scritto a cui seguirà, in caso di ulteriore |
| insolvenza, l'ingiunzione di pagamento e  | a successiva iscrizione a ruolo.                     |                                                                       |
| DICHIARA di                               | *                                                    | <ul><li>✓ (*)</li></ul>                                               |
| COSTO servizio MENSA SCOLASTICA A.S       | 2022/2023                                            |                                                                       |
| RESIDENTI BUONO PASTO                     | € 4,80                                               |                                                                       |
| NON RESIDENTI BUONO PASTO                 | € 6,10                                               |                                                                       |
| TARIFFA AGEVOLATA BUONO PASTO             | € 3,00                                               |                                                                       |
| Tariffa da applicare                      | *                                                    | <ul><li>✓ (*)</li></ul>                                               |
| Allega ISEE                               | Scegli file Nessun file selezionato                  | (*)                                                                   |
|                                           |                                                      |                                                                       |

# INSERIRE I DATI RICHIESTI

# AL TERMINE DELL'INSERIMENTO DEI DATI COMPARE

| Allegare copia della certificazione<br>medica (solo se richiesta dieta<br>speciale) (Numero minimo di file da<br>allegare: 1)                                                                | Scegli file Nessun file selezionato                                                                                                    |   |
|----------------------------------------------------------------------------------------------------|----------------------------------------------------------------------------------------------------|---|
| Il trattamento dei dati personali da Lei comunicati per l'isc<br>s.m.i. (Codice Privacy), nonché di tutta la normativa in tem<br>istituzionale del Comune di Cavaglià al seguente link: http | rizione ad un servizio parascolastico avviene nel rispetto del Regolamento (UE) 2016/679, del D. Lgs. 196/2003<br>a di privacy. L'informativa estesa, che preghiamo di consultare, sul trattamento dei dati è pubblicata sul sito<br>is://www.comune.cavaglia.bi.it/servizi/privacy | e |
| Il trattamento dei dati personali da Lei comunicati per l'isc<br>s.m.i. (Codice Privacy), nonché di tutta la normativa in ten<br>istituzionale del Comune di Cavaglià al seguente link: http | rizione ad un servizio parascolastico avviene nel rispetto del Regolamento (UE) 2016/679, del D. Lgs. 196/2003<br>a di privacy. L'informativa estesa, che preghiama di consultare, sul trattamento dei dati è pubblicata sul sito<br>is:JWww.comune.cavaglia.bi.it/servizi/privacy  | 2 |
|                                                                                                    |                                                                                                    |   |
| Tutti                                                                                                    | i campi contrassegnati con l'asterisco <mark>(*)</mark> sono obbligatori.                                                                                                    |   |
|                                                                                                    | Conferma Dati Indietro                                                                                                    |   |
|                                                                                                    |                                                                                                    |   |
|                                                                                                    |                                                                                                    |   |
|                                                                                                    | CONTROLLARE I DATI INSERITI                                                                                                    |   |
|                                                                                                    | E CLICCARE                                                                                                    |   |
|                                                                                                    | CONFERMA DATI                                                                                                    |   |

| Verificare i dati inseriti e procedere con l'invio.                                                                                                    |                                                                                                    |  |
|----------------------------------------------------------------------------------------------------|----------------------------------------------------------------------------------------------------|--|
| Iscrizione servizio mensa scolastica<br>Richiedente:<br>Telefono:<br>Indirizzo:<br>E-Mail:<br>Uff.Destinazion                                                                                                    | Cod.Fiscale:<br>Data Nascita:<br>Città:<br>E-Mail PEC<br>Data:<br>Personali                                                                                                    |  |
| Informazioni richieste                                                                                                    | Dati dell'Informazione                                                                                                    |  |
| RICEVI MESSAGGI E AVVISI CON APP IO                                                                                                    |                                                                                                    |  |
| E' l'APP dei servizi pubblici che ti permette di interagire in modo semplice e sicure<br>smartphone.                                                                                                    | o con le Pubbliche Amministrazioni, locali o nazionali, direttamente dal tuo                                                                                                    |  |
|                                                                                                    |                                                                                                    |  |
| C     Servizipubblicaamministrazione.it/servizi/filodiretto/ProceedimentiClientAspx?CE=cvg/19     Il trattamento dei dati personali da Lei comunicati per l'iscrizione ad un servizio parascolas     smit. (Codice Privacy), nonché di tutta la normativa in tema di privacy. Unformativa estese     istituzionale dei Comune di Cavaglià al seguente link: https://www.comune.cavaglia.bi     il trattamento dei dati personali da Lei comunicati per l'ascrizione ad un servizio parascolas     s.m.i. (Codice Privacy), nonché di tutta la normativa in tema di privacy. Unformativa estese     istituzionale dei Comune di Cavaglià al seguente link: https://www.comune.cavaglia.bi     Tutti i campi contrassegnati con     Modifica | Textpr-2468&IDGruppSelez-677         tico avviene nel rispetto del Regolamento (UE) 2016/679, del D. Lgs. 196/2003 e s, che preghinno di consultare, sul trattamento dei dati è pubblicata sul sito ilt/servizi/privacy         tico avviene nel rispetto del Regolamento (UE) 2016/679, del D. Lgs. 196/2003 e s, che preghiamo di consultare, sul trattamento dei dati è pubblicata sul sito ilt/servizi/privacy         tico avviene nel rispetto del Regolamento (UE) 2016/679, del D. Lgs. 196/2003 e s, che preghiamo di consultare, sul trattamento dei dati è pubblicata sul sito ilt/servizi/privacy         ticasterisco (*) sono obbligatori.         Dati       Indietro |  |
|                                                                                                    |                                                                                                    |  |
|                                                                                                    |                                                                                                    |  |
|                                                                                                    |                                                                                                    |  |
|                                                                                                    | VERIFICARE I DATI INSERITI E<br>PROCEDERE CON L'INVIO                                                                                                    |  |
|                                                                                                    | "Invio dati"                                                                                                    |  |

|                               | TITUZIONALE                                                                                                    |                                                                                                    | A Bentornato, |
|-------------------------------|----------------------------------------------------------------------------------------------------|----------------------------------------------------------------------------------------------------|---------------|
| Comune                        | e di Cavaglià                                                                                                    |                                                                                                    |               |
| / Iscrizione servizio mensa s | scolastica                                                                                                    |                                                                                                    |               |
|                               | La richiesta e stata registrata correttamente. Data/Ora della Richiesta: 05/08/2022 09:50:10. Codice Istanza: 0022420220000000254. E' stata mandata un' e-mail di conferma di presentazione . L'istanza presentata è consultabile accedendo alla propria online del comune. | e istanza all'indirizzo: rossanafustella@libero.it<br>a area riservata 'Il mio Fascicolo' dello sportello |               |
| Ric                           | hiedente:<br>efono:<br>irizzo:<br>Aail:                                                                                                    | Cod.Fiscale:<br>Data Nascita:<br>Città:<br>E-Mail PEC                                                     |               |